## How to Apply

**UNIST IRB** 

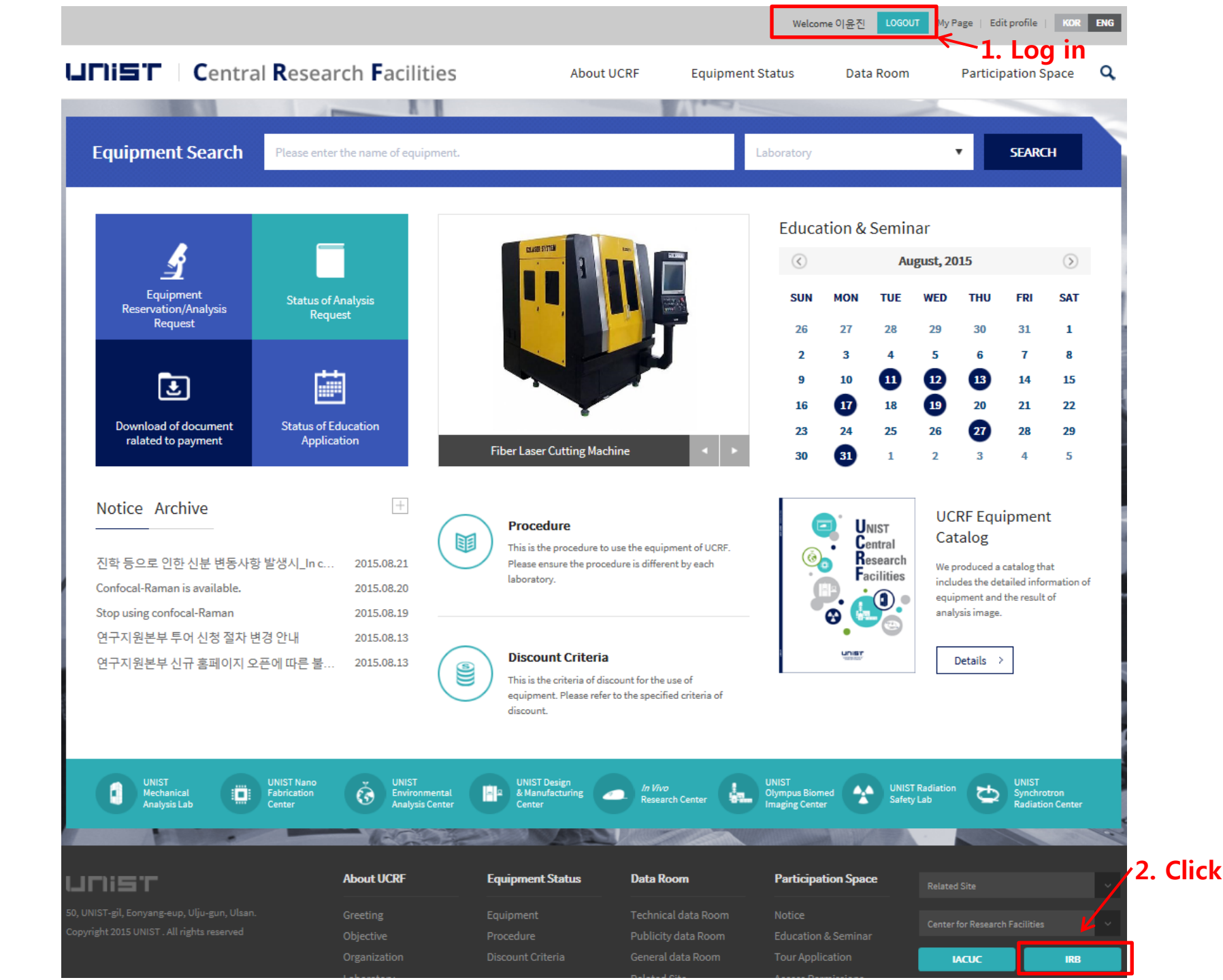

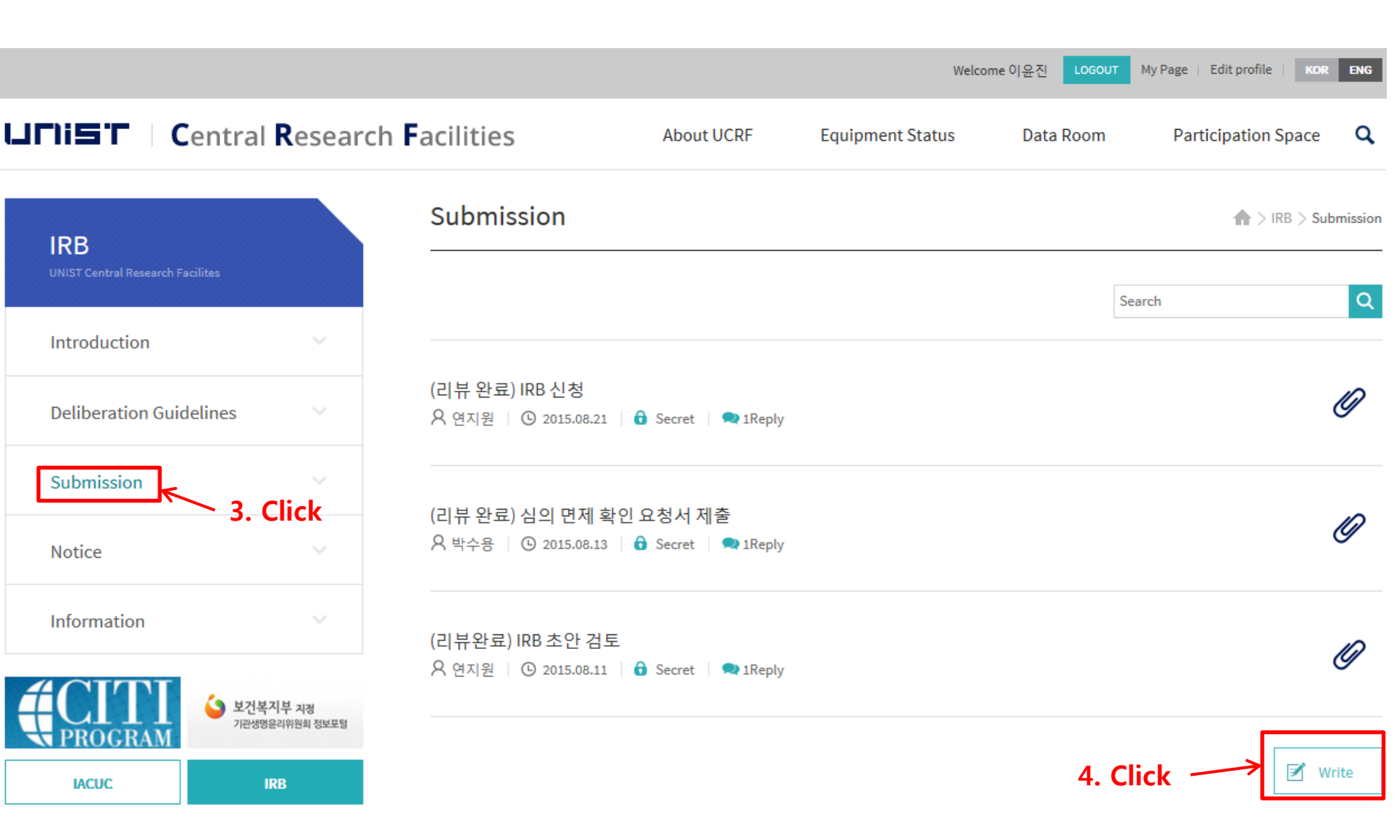

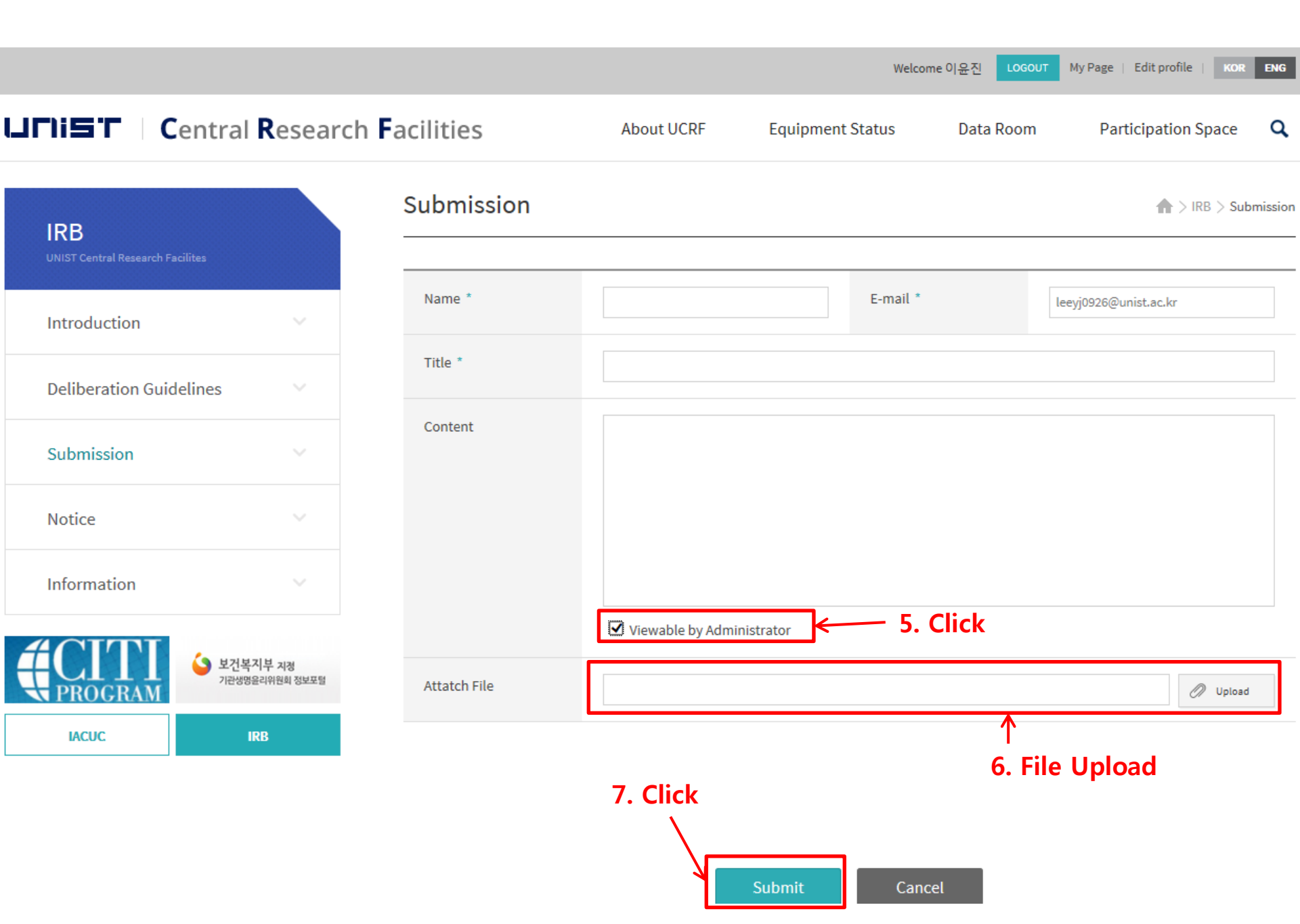

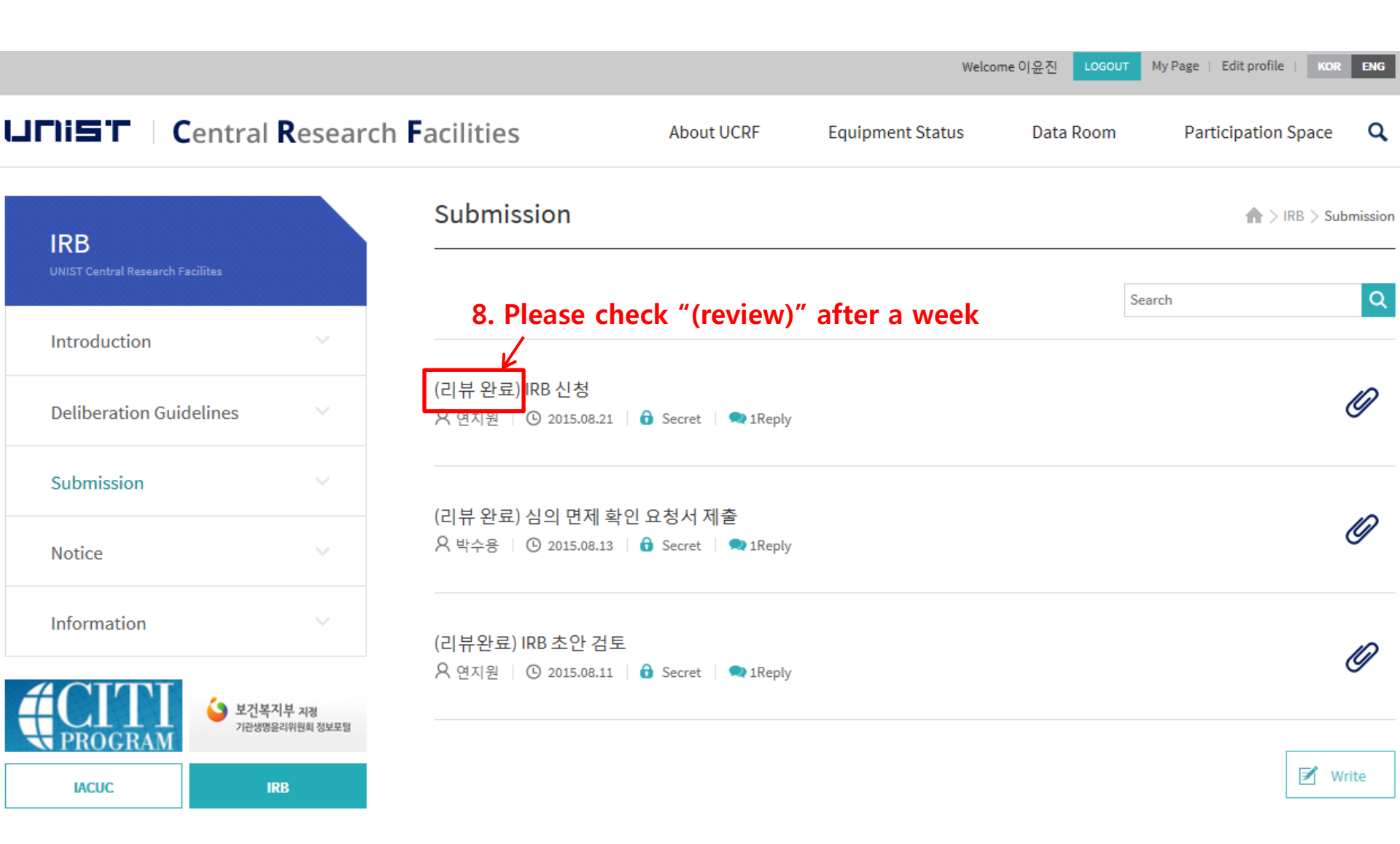

|                                         |                     |                                                |                                     | Welco            | me이윤진 LOGOUT | My Page   Edit profile KOR ENG |
|-----------------------------------------|---------------------|------------------------------------------------|-------------------------------------|------------------|--------------|--------------------------------|
| LIFIIS Central                          | Research            | <b>F</b> acilities                             | About UCRF                          | Equipment Status | Data Room    | Participation Space Q          |
| IRB<br>UNIST Central Research Facilites |                     | Submission                                     |                                     |                  |              | ▲ > IRB > Submission           |
| Introduction                            | ~                   | (리뷰 완료) IRB 신청                                 | 4                                   |                  |              | 4<br>Views                     |
| Deliberation Guidelines                 |                     | Q 2015.08.21                                   | 🔒 Secret 🕴 🗬 1Reply                 |                  |              |                                |
| Submission                              |                     | 선생님~                                           |                                     |                  |              |                                |
| Notice                                  |                     | 첨부파일 업로드 하였습니                                  | 다.                                  |                  |              |                                |
| Information                             |                     | 감사합니다.                                         |                                     |                  |              |                                |
| स्टामा<br>PROGRAM                       | 지부 지정<br>음리위원회 정보포털 |                                                |                                     |                  |              |                                |
| IACUC                                   | RB                  | 안녕하세요.<br>IRB 담당자 이윤진 입니!                      | 다.                                  |                  |              |                                |
|                                         |                     | 첨부파일 참고하셔서 서<br>자필서명한 원본을 105등<br>메일박스로 제출해 주시 | 류 보완해서<br>동 109호 현관에 있는<br> 기 바랍니다. |                  |              |                                |
|                                         |                     | 감사합니다.                                         |                                     |                  |              |                                |
|                                         |                     | 9. Please refer to this file for details       |                                     |                  |              | or details                     |

DOWNLOAD

2015-16\_금 - ]-교수님5.pdf

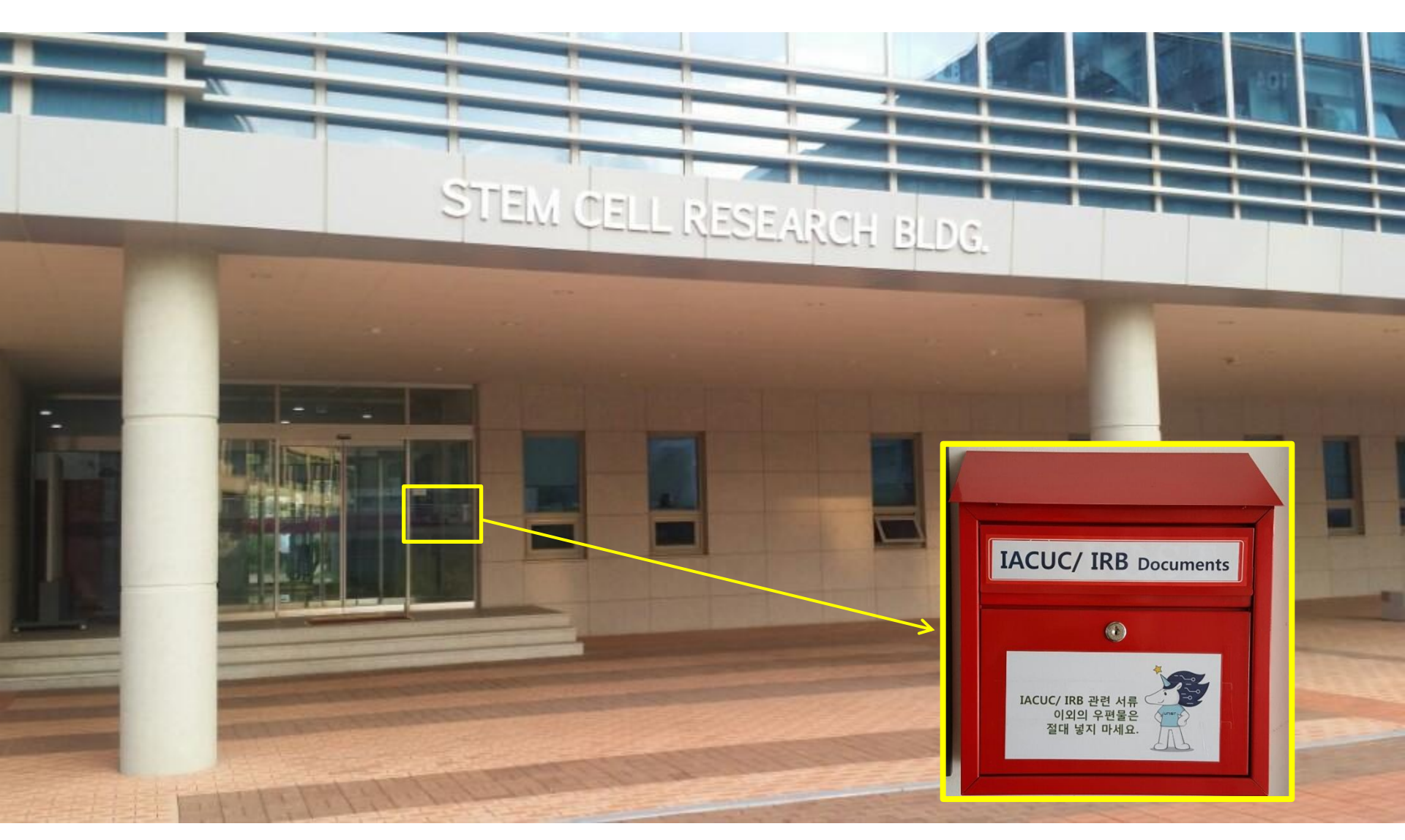

10. Please submit the final document in the mailbox at the entrance of a theater Stem Cell Research Building(BLDG.105).